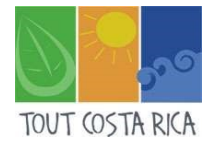

## 1. Comment réserver la visite du Volcan Poas ?

### **ETAPE 1 : L'INSCRIPTION**

Suivez ce lien : <u>http://www.sinac.go.cr/ES/ac/accvc/pnvp/Paginas/default.aspx</u>. Puis cliquez sur « Comprar », en bas à droite.

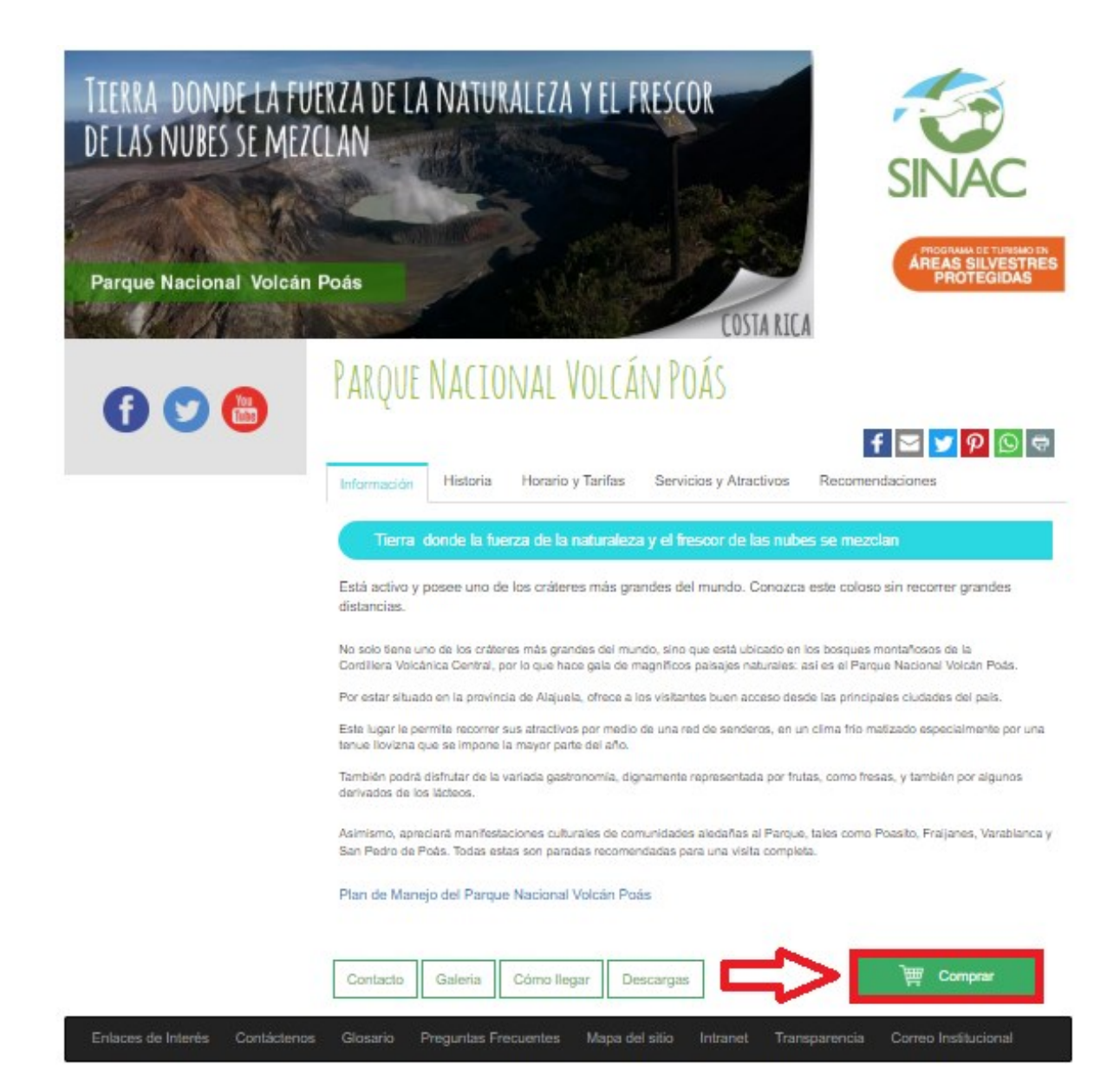

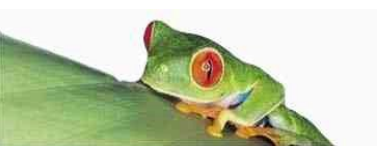

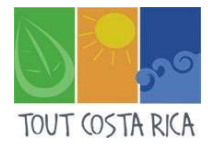

Vous arriverez sur une page vous demandant vos identifiants. Pour s'inscrire, il vous suffit de cliquer sur « Registrarse ».

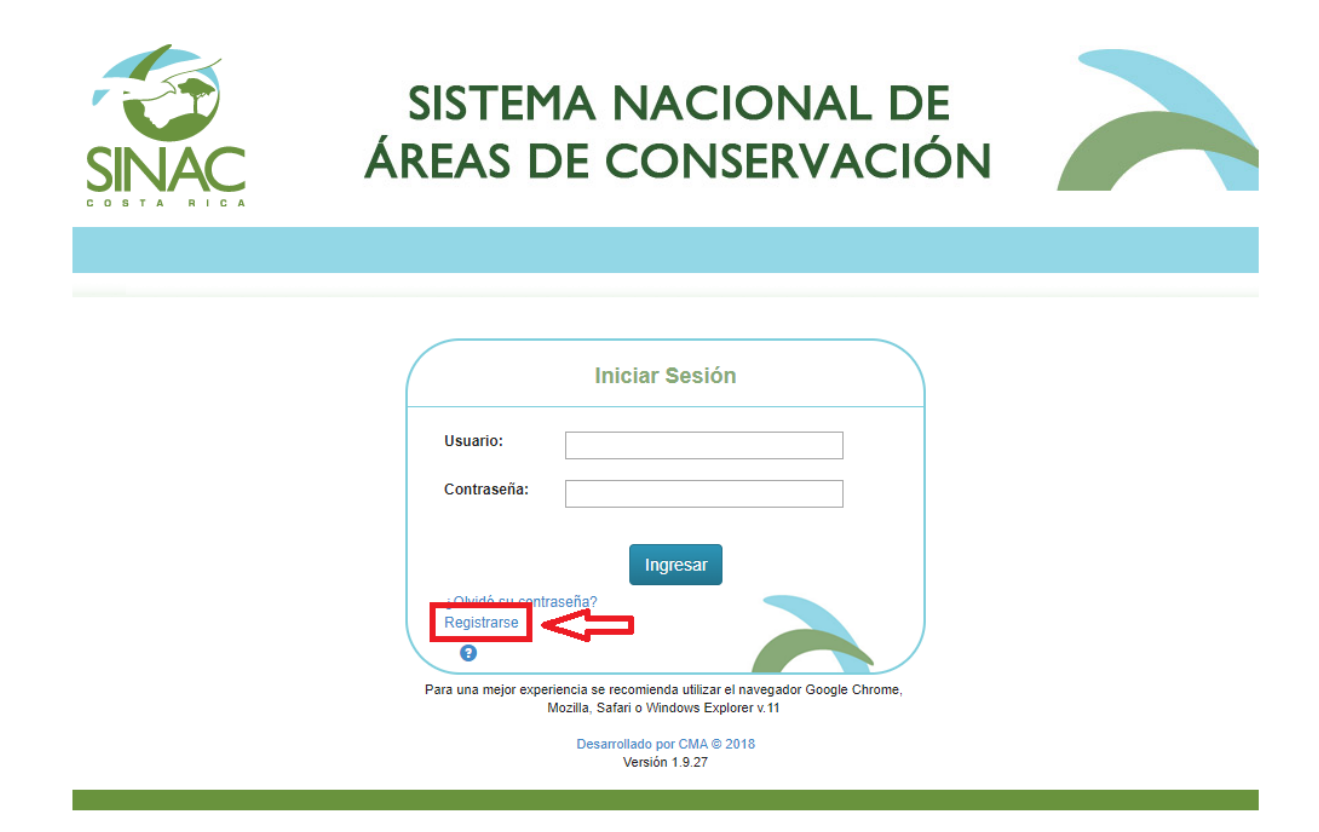

Vous allez saisir vos informations, puis cochez « Acepta Términos y Condiciones » :

| Registrarse                            |                                                                                                    |                                                                                                    |                                                                                                    |      |
|----------------------------------------|----------------------------------------------------------------------------------------------------|----------------------------------------------------------------------------------------------------|----------------------------------------------------------------------------------------------------|------|
| Usuario:                               |                                                                                                    | País de Residencia:<br>Pays de Résidence                                                                                                    | COSTA RICA                                                                                                    | ¥    |
| Nombre:<br>Prénom                      |                                                                                                    | Apellidos:                                                                                                    |                                                                                                    |      |
| Contraseña:<br>Mot de passe            | c                                                                                                    | Confirmar Contraseña:<br>onfirmer mot de passe                                                                                                    |                                                                                                    |      |
| Correo:<br>Courrier electronique       |                                                                                                    | Profesión:<br>Profession                                                                                                    |                                                                                                    |      |
| Fecha Nacimiento:<br>Date de naissance |                                                                                                    |                                                                                                    |                                                                                                    |      |
| Asegúrese de que                       | l correo sea el correcto para poder brindarle un                                                                                                    | mejor servicio y ater                                                                                                    | nción                                                                                                    |      |
| Términos Y<br>Condiciones:             | Términos y condiciones generales para el uso del sistema<br>como otros servicios asociados del Sistema Nacional de Á<br>Este contrato describe los términos y condiciones generale<br>modalidades, así como otros servicios asociados que se o<br>Protegidas, dentro del Portal IVeb del SINAC (El vendedou<br>reservación y/o compra, podrá hacerlo sujetándose a los la<br>que rigen el manejo de las Áreas Silvestre Protegidas.<br>El Usuario debe leer, entender y aceptar todas las condiciones<br>establecidas en este documento, previas a su registro com | de venta en línea de la a<br>áreas de Conservación (5<br>es aplicables a la venta e<br>frecen en los distintas Pa<br>). Cualquier persona, en<br>términos y condiciones gu<br>ones establecidas en los<br>no Usuario del sistema de | dmisión, en sus distintos modalidades, así<br>SINAC)<br>n línea de la admisión, en sus distintas<br>rques Nacionales y otras Áreas Silvestres<br>adelante el "Usuario", que desee realizar la<br>enerales, junto con todas las demás normas<br>Términos y Condiciones Generales<br>e reservaciones y cobro en línea del SINAC. | •    |
| Recibir Notificacio                    | nes y Noticias Automáticamente                                                                                                    |                                                                                                    | 🔀 Acepta Términos y Condici                                                                                                    | ones |
| <b>~</b>                               | R                                                                                                    | egistrar                                                                                                    |                                                                                                    |      |

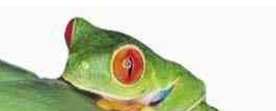

TOUT COSTA RICA

Vous arriverez à l'écran titre et pourrez alors vous connecter. Une fois sur votre page d'accueil, vous devrez cliquer sur « Comprar » puis « Reservación en Línea »

|               |                                          | SISTEMA<br>ÁREAS DE                               | NACIONAL DE<br>CONSERVACIÓN           |                                                |
|---------------|------------------------------------------|---------------------------------------------------|---------------------------------------|------------------------------------------------|
| Cerrar Sesión | Comprar -<br>Informe Hist<br>Reservación | Cambiar Contraseña<br>orial Compras<br>o en Línea | Pour changer de lange                 | re Español Villisateur<br>Español V<br>AYUDA O |
|               |                                          | Bienvenido/a<br>Nombre Completo                   | 9: Votre nom complet                  |                                                |
|               |                                          | Correo: Votre mai<br>Última Sesión: Dat           | il<br>te de votre dernière connection |                                                |
|               |                                          |                                                   |                                       |                                                |

## **ETAPE 2 : LA RESERVATION**

Choississez « Parque Nacional Volcán Poás » puis votre horaire de passage.

Vérifiez les disponibilités pour votre jour et heure de passage en cliquant sur « Disponibilidad » en bleu. La date de sortie doit correspondre à la date d'entrée.

Indiquez ensuite le type et nombre de billet que vous souhaitez. Si vous n'êtes pas résident costaricien, sélectionnez « Adulto(a) No Residente », en précisant votre pays de résidence et le nombre d'adultes.

Pour valider l'ajout de ces billets, cliquez sur le •. Une ligne vierge se rajoutera automatiquement.

Le montant total de votre achat sera affiché en bas de la page.

Avant de pouvoir procéder au paiement, n'oubliez pas de cliquer sur « He leído y aceptado las condiciones arriba descritas » (« J'ai lu et accepte les conditions décrites ci-dessus »)

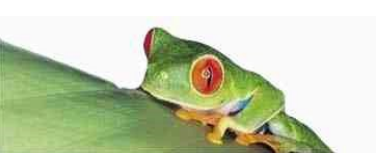

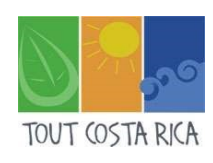

| ud de Compra                                                                                                    | 2. Confin                                                                                                    | mación de Comp                                                                                                    | ra 3. C                                                                                                    | omprobante                                                                                                    | de Compra                                                                                                    |                                                                                                    |                                                                                                    |                                                                                                    |                              |
|----------------------------------------------------------------------------------------------------|----------------------------------------------------------------------------------------------------|----------------------------------------------------------------------------------------------------|----------------------------------------------------------------------------------------------------|----------------------------------------------------------------------------------------------------|----------------------------------------------------------------------------------------------------|----------------------------------------------------------------------------------------------------|----------------------------------------------------------------------------------------------------|----------------------------------------------------------------------------------------------------|------------------------------|
| Isuario:                                                                                                    | Votre nom                                                                                                    | d'utilisateur                                                                                                    |                                                                                                    |                                                                                                    |                                                                                                    |                                                                                                    |                                                                                                    |                                                                                                    |                              |
| Area Silvestre:                                                                                                    | Parque Nacio                                                                                                    | onal Volcán Poás                                                                                                    |                                                                                                    | Ŧ                                                                                                    | Sector / Hora                                                                                                    | ario:                                                                                                    | Grupo 03: Entrada 07                                                                                                    | 7:40 am                                                                                                    |                              |
|                                                                                                    | Ir al sitio                                                                                                    | web                                                                                                    |                                                                                                    |                                                                                                    |                                                                                                    |                                                                                                    |                                                                                                    |                                                                                                    |                              |
| Disponibilida                                                                                                    | ad Feel                                                                                                    | ha Entrada:                                                                                                    | 22/10/201                                                                                                    | 8                                                                                                    |                                                                                                    | Fecha Salid                                                                                                    | 22/10/20                                                                                                    | 018                                                                                                    |                              |
| nformación General:                                                                                                    | Poás Volcano<br>above sea le<br>The volcano<br>has a diamet<br>emissions of                                                                                                    | b National Park in Co<br>vel.<br>is located within the C<br>er of approximately 1<br>gases and an acid la                                                                                                    | sta Rica co<br>Central Co<br>.7 km. It is<br>goon. In ad                                                                                                    | overs an area of<br>nservation Area.<br>the largest geys<br>ddition, its crater                                                                                                    | approximately 65<br>The main crater,<br>ser crater and one<br>is easily accessi                                                                                                    | 5 km²; The m<br>being one o<br>e of the large<br>ble.                                                                                                    | aximum elevation is 2<br>f its main attractions,<br>st overall in the world                                                                                                    | 2,708 meters<br>is 300 m dee<br>I, with small                                                                     | p and                        |
| misión                                                                                                    |                                                                                                    |                                                                                                    |                                                                                                    |                                                                                                    |                                                                                                    |                                                                                                    |                                                                                                    |                                                                                                    |                              |
| ara confirmar/agregar                                                                                                    | un tipo de adı                                                                                                    | misión o servicio a l                                                                                                    | a solicitu                                                                                                    | d presione 💿                                                                                                    |                                                                                                    |                                                                                                    |                                                                                                    |                                                                                                    |                              |
| Tipos de A                                                                                                    | Admisión                                                                                                    | País de Reside                                                                                                    | encia                                                                                                    | Cantidad                                                                                                    | Precio Unitario                                                                                                    | Cant. días                                                                                                    | s Subtotal                                                                                                    |                                                                                                    |                              |
| Adulto(a) No R                                                                                                    | esidente 🔻                                                                                                    | FRANCE                                                                                                    | ¥                                                                                                    | 1                                                                                                    | 15,00 U S\$                                                                                                    | 1                                                                                                    | 15,00 U S                                                                                                    | 5\$ 📀                                                                                                    | 8                            |
|                                                                                                    |                                                                                                    |                                                                                                    |                                                                                                    |                                                                                                    |                                                                                                    |                                                                                                    |                                                                                                    |                                                                                                    |                              |
| tarifa de admisión pas<br>s datos que se regist                                                                                                    | ipo Admisi ▼<br>ara niños corre<br>tran en el Tipo                                                                                                    | COSTA RICA<br>esponde a los que s<br>de Admisión serán                                                                                                    | • encuent                                                                                                    | 1<br>tran entre 2 a 1<br>os el día del ing                                                                                                    | 2 años de edad.<br>Ireso.                                                                                                    | 1                                                                                                    |                                                                                                    | 0                                                                                                    | 0                            |
| a tarifa de admisión p<br>os datos que se regist<br>ervicios                                                                                                    | ipo Admisi ▼<br>ara niños corre<br>tran en el Tipo                                                                                                    | COSTA RICA<br>esponde a los que s<br>de Admisión serán                                                                                                    | e encuent<br>verificado                                                                                                    | 1<br>tran entre 2 a 1<br>os el día del ing                                                                                                    | 2 años de edad.<br>rreso.                                                                                                    | 1                                                                                                    |                                                                                                    | 0                                                                                                    | 8                            |
| a tarifa de admisión pa<br>os datos que se regist<br>ervicios                                                                                                    | po Admisi                                                                                                    | COSTA RICA<br>esponde a los que s<br>de Admisión serán<br>ricios                                                                                                    | e encuent<br>verificado                                                                                                    | tran entre 2 a 1.<br>os el día del ing<br>Cantidad                                                                                                    | 2 años de edad.<br>reso.<br>Precio Unitario                                                                                                    | 1<br>Cant. día                                                                                                    | s Subtotal                                                                                                    |                                                                                                    | 0                            |
| a tarifa de admisión p<br>os datos que se regist<br>ervicios<br>Seleccion Se                                                                                                    | po Admisi ▼<br>ara niños corre<br>tran en el Tipo<br>Serv                                                                                                    | COSTA RICA<br>esponde a los que s<br>de Admisión serán<br>vicios                                                                                                    | e encuent<br>verificado                                                                                                    | 1<br>tran entre 2 a 1<br>ss el día del ing<br>Cantidad                                                                                                    | 2 años de edad.<br>reso.<br>Precio Unitario                                                                                                    | 1<br>Cant. día                                                                                                    | s Subtotal                                                                                                    | 0 0                                                                                                    | 0                            |
| -Seleccione Ti<br>a tarifa de admisión p<br>os datos que se regist<br>PrVICIOS                                                                                                    | po Admisi<br>ara niños corru<br>tran en el Tipo<br>Serv<br>ervicio                                                                                                    | COSTA RICA<br>esponde a los que s<br>de Admisión serán<br>ricios                                                                                                    | e encuent<br>verificado                                                                                                    | 1<br>tran entre 2 a 1<br>ss el día del ing<br>Cantidad<br>1<br>Total Co                                                                                                    | 2 años de edad.<br>rreso.<br>Precio Unitario<br>olones: 0,0                                                                                                    | 1<br>Cant. día<br>1<br>0                                                                                                    | s Subtotal                                                                                                    | 0 • • • • • • • • • • • • • • • • • • •                                                                           | <b>O</b>                     |
| Seleccione Ti tarifa de admisión p: s datos que se regist rviciosSeleccion Se Condiciones:                                                                                                    | po Admisi                                                                                                    | COSTA RICA<br>esponde a los que s<br>de Admisión serán<br>ricios                                                                                                    | e encuent verificado                                                                                                    | 1       tran entre 2 a 12       os el día del ing       Cantidad       1       Total Co                                                                                                    | 2 años de edad.<br>reso.<br>Precio Unitario<br>olones: 0,0                                                                                                    | Cant. día<br>1                                                                                                    | s Subtotal                                                                                                    | 0 • • • • • • • • • • • • • • • • • • •                                                                           | ©<br>5,001                   |
| Seleccione Ti<br>a tarifa de admisión pi<br>os datos que se regist<br>Prvicios<br>Seleccion Se<br>Seleccion Se<br>Sebe caminar únicamer<br>ector.<br>Vara llegar a este Parqu<br>n Alajuela tomar la rutz<br>Tome en quenta lo sirui                                                                                                    | po Admisi                                                                                                    | COSTA RICA<br>esponde a los que s<br>de Admisión serán<br>vicios<br>ero principal. Se le rec<br>ade tomarse la ruta na<br>Poás - Fraijanes - V                                                                                                    | e encuent<br>verificado     verificado     verif                                                                                                    | Cantidad Cantidad Cantidad Cantidad Cantidad San José - Alaj (60 Km)                                                                                                    | 2 años de edad.<br>reso.<br>Precio Unitario<br>olones: 0,0<br>a protegida, por lo<br>uela, San Isidro -                                                                                                    | Cant. día<br>1<br>0<br>Fraijanes - \                                                                                                    | s Subtotal<br>Total Dól<br>vita a cuidar de la flor<br>/olcán Poás (50 Km).                                                                                                    | 0  O Iares: 1: Otra opción                                                                                        | 0<br>5,00                    |
| Seleccione Ti a tarifa de admisión pu os datos que se regist erviciosSeleccion Se Condiciones: Debe caminar únicamer ector. ara llegar a este Parqu in Alajuela tomar la ruta Tome en cuenta lo sigu . Horario de atención: I . Se atenderán grupos a identificación (cédula                                                                                                    | po Admisi                                                                                                    | COSTA RICA<br>esponde a los que s<br>de Admisión serán<br>ricios<br>ero principal. Se le rec<br>ade tomarse la ruta na<br>Poás - Fraijanes - Vo<br>zar una reservación:<br>go de 7 a.m. a 2 p.m.<br>onada cada 20 minut<br>e cada persona a ing                                                                                                    | e encuent<br>verificado     verificado     verif                                                                                                    | 1         tran entre 2 a 1:         ps el día del ing         Cantidad         1         Total Colspan="2">Colspan="2">Total Colspan="2">Colspan="2">Colspan="2">Colspan="2">Colspan="2">Colspan="2">Colspan="2">Colspan="2">Colspan="2">Colspan="2">Colspan="2">Colspan="2">Colspan="2">Colspan="2">Colspan="2">Colspan="2">Colspan="2">Colspan="2"         Colspan="2">Colspan="2"         Total Colspan="2"         San José - Alaj<br>(60 Km)         Idesarrollo del n<br>reque Nacional p                                                                                                    | 2 años de edad.<br>reso.<br>Precio Unitario<br>olones: 0,0<br>a protegida, por lo<br>uela, San Isidro -<br>ecorrido al área d<br>ara coroborar la                                                                                                    | Cant. día<br>1<br>0<br>0<br>Fraijanes - \<br>lisponible par<br>reservación.                                                                                                    | s Subtotal<br>Total Dól<br>vita a cuidar de la flor<br>/olcán Poás (50 Km).<br>ra el disfrute del visita<br>No se permitirá el ing                                                                                                    | 0<br>ares: 15<br>ares solici<br>greso de                                                                          | C 5,00                       |
| Condiciones:     Debe caminar únicamer     ia a legar a este Parqu     in Alajuela tomar la rut     Tome en cuenta lo sigu     i. Horario de atención: 1         2. Se atenderán grupos     a identificación (cédula     ersonas que no estén i     ersonas que no estén i     ersonas que no estén i     ersonas que no estén i                                                                                                    | po Admisi  Admisi  Ara niños corror tran en el Tipo Serv avicio  Ne Nacional pue a San Pedro de iente para reali: iente para reali: iente scala o pasaporte) di injutos despué: la permanencia sa al área de u                                                                                                    | COSTA RICA<br>esponde a los que s<br>de Admisión serán<br>ricios<br>ro principal. Se le rec<br>ade tomarse la ruta na<br>Poás - Fraijanes - Vé<br>zar una reservación:<br>go de 7 a.m. a 2 p.m.<br>onada cada 20 minut<br>e cada persona a ing<br>a reservación. Deber<br>s de la hora de su res<br>s de la hora de su res<br>s o público estará nor                                                                                                    | e encuenti<br>verificado     verificado     veri                                                                                                    |                                                                                                    | 2 años de edad. reso.      Precio Unitario      olones: 0,0      a protegida, por le      uela, San Isidro -      ecorrido al área d      ara corroborar la      reso del parque n vación y el derect      dad de los visitar      e 50 personata                                                                                                    | Cant. día<br>Cant. día<br>1<br>0<br>Fraijanes - \<br>lisponible pair<br>reacional diez<br>no de admisintes.                                                                                                    | s Subtotal<br>Total Dól<br>vita a cuidar de la flor<br>volcán Poás (50 Km).<br>no se permitirá el ing<br>(10) minutos antes de<br>ón.                                                                                                    | 0<br>ares: 1:<br>0<br>1<br>1<br>1<br>1<br>1<br>1<br>1                                                             | O<br>5,00<br>I ¢<br>es<br>su |
| Las personas que visión per la contra de admisión per la contra de la contra de la contra d | po Admisi  Admisi  Adm | COSTA RICA<br>esponde a los que s<br>de Admisión serán<br>ricios<br>ricios<br>ro principal. Se le rec<br>ade tomarse la ruta na<br>Poás - Fraijanes - Ve<br>zar una reservación:<br>go de 7 a.m. a 2 p.m.<br>go de 7 a.m. a 2 p.m.<br>in a eservación. Deber<br>e cada persona a ing<br>a reservación. Deber<br>e nel parque naciona<br>uso público estará cor<br>Nacional de forma indo<br>mente mediante el siti<br>ma en línea del SINA                                                                                                    | e encuent<br>verificado<br>verificado<br>verifi | tran entre 2 a 1:     tran entre 2 a 1:     tran entre 2 a 1:     tran entre 2 a 1:     trans entre 2 a 1:     trans entre 2 a 1:    | 2 años de edad.<br>reso.<br>Precio Unitario<br>olones: 0,0<br>a protegida, por lo<br>uela, San Isidro -<br>ecorrido al área d<br>ara corroborar la<br>reso del parque n<br>vación y el dereci<br>dad de los visitan<br>e 56 personas.<br>as por funcionario<br>a mano el nomb                                                                                                    | Cant. día     Cant. día     Cant. día     Do que se le in     Fraijanes - \     Isponible par     reservación.     Iacional diez     ho de admisit     tes.     s del Parque     re y número                                                                                                    | s Subtotal<br>Total Dól<br>vita a cuidar de la flor<br>/olcán Poás (50 Km).<br>ra el disfrute del visita<br>No se permitirá el ing<br>(10) minutos antes de<br>ón.<br>Nacional Volcán Poá<br>de identificación de la                                                  | 0<br>ares: 1:<br>ares: 1:<br>otra opción<br>ante. Se solici<br>greso de<br>e la hora de s<br>ás.<br>as personas o | C )                          |
| Las personas que no estério la parque, los ordenes se registrationa de atención: la condiciones:     Las personas que no estério las personas que no estério las pers | po Admisi ▼<br>ara niños corror<br>tran en el Tipo<br>servicio<br>nte por el sende<br>ue Nacional pue<br>a San Pedro de<br>iente para reali:<br>unes a Dominy<br>en forma escal<br>o pasaporte) di<br>iente para reali:<br>unes a Dominy<br>en forma escal<br>o pasaporte) di<br>registradas en l<br>ninutos despué:<br>la se al área de u<br>itan el Parque I<br>realizan únicar<br>ución en el siste<br>fatos de una ta                                                                                                    | COSTA RICA<br>esponde a los que s<br>de Admisión serán<br>ricios<br>ero principal. Se le rec<br>ade tomarse la ruta na<br>Poás - Fraijanes - V<br>zar una reservación:<br>go de 7 a.m. a 2 p.m.<br>onada cada 20 minut<br>e cada persona a ing<br>a reservación. Deber<br>s de la hora de su res<br>e ada persona a ing<br>a reservación. Deber<br>s de la hora de su res<br>e ada persona a ing<br>a reservación. Deber<br>s de la hora de su res<br>e público estará cor<br>Vacional de forma ind<br>mente mediante el sit<br>ma en línea del SINA<br>rijeta de orédito o déb | e encuenti<br>verificado     verificado     veri                                                                                                    | Cantidad     Cantidad     Cantidad     Cantidad     Cantidad     Contained     Contained     Co | 2 años de edad.<br>reso.<br>Precio Unitario<br>olones: 0,0<br>a protegida, por le<br>uela, San Isidro -<br>ecorrido al área d<br>ara corroborar la<br>ecorrido al área d<br>ara corroborar la<br>ecorrido al área d<br>ara corroborar la<br>eso del parque n<br>vación y el derech<br>dad de los visitan<br>e 56 personas.<br>s por funcionario<br>a a mano el nomb<br>omo opciones de | Cant. día<br>Cant. día<br>Cant. | s Subtotal<br>Total Dól<br>vita a cuidar de la flor<br>volcán Poás (50 Km).<br>ra el disfrute del visita<br>No se permitirá el ing<br>(10) minutos antes de<br>ón.<br>Nacional Volcán Poá<br>de identificación de la<br>interés. Esto para res                        | 0 • • • • • • • • • • • • • • • • • • •                                                                           | C<br>5,00                    |
| Condiciones:     Condiciones:     Conditiones:     Conditiones:     Conditiones:     Conditiones:     C | po Admisi ▼ ara niños corre- tran en el Tipo envicio envicio                                                                                                    | ICOSTA RICA<br>esponde a los que s<br>de Admisión serán<br>ricios<br>ricios<br>ero principal. Se le rec<br>ade tomarse la ruta na<br>Poás - Fraijanes - Vo<br>zar una reservación. Deber<br>norda cada 20 minut<br>e cada persona a ingu<br>a reservación. Deber<br>s de la hora de su res<br>e nel parque naciono<br>iso público estará cor<br>Vacional de forma ind<br>mente mediante el sit<br>ma en línea del SINA<br>rjeta de orédito o déb                                                                                                    | e encuent<br>verificado<br>verificado                                                                                                    | tran entre 2 a 12     se el día del ing     Cantidad     1     Total Co     está en un área     San José - Alaj     (60 Km)     idesarrollo del n     rque Nacional p     el portón de ingerderá su reser     ulada por esguri     vor un máximo d     e serán atendida     vue sinac.go.or     esario que tenga     a de visita, así o                                                                                                    | 2 años de edad.<br>Ireso.<br>Precio Unitario<br>olones: 0,0<br>a protegida, por lo<br>uela, San Isidro -<br>uela, San Isidro -<br>ecorrido al área d<br>ara corroborar la<br>reso del parque n<br>vación y el dereci<br>dad de los visitan<br>e 50 personas.<br>as por funcionario<br>a mano el nomb<br>omo opciones de                                                                | Cant. día<br>Cant. día<br>1<br>0<br>0<br>Fraijanes - \<br>iisponible par<br>reservación.<br>Iacional diez<br>no de admisii<br>tes.<br>Is del Parque<br>re y número<br>horarios de                                                                                                    | s Subtotal<br>Total Dól<br>vita a cuidar de la flor<br>/olcán Poás (50 Km).<br>ra el disfrute del visita<br>No se permitirá el ing<br>(10) minutos antes de<br>ón.<br>Nacional Volcán Poá<br>de identificación de la<br>interés. Esto para res<br>He leído y aceptado | 0<br>1<br>1<br>1<br>1<br>1<br>1<br>1                                                                              | C )                          |

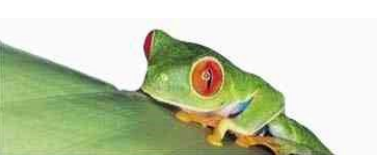

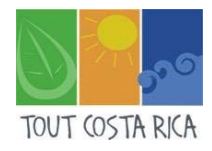

### **ETAPE 3 : LE PAIEMENT**

Vous recevrez un message en surbrillance indiquant que vos billets sont pré-réservés. Il ne vous reste qu'à payer ! Attention, vous disposez de 8 minutes pour rentrer vos informations de paiement.

| Tiempo de Reserva                                                                             | × |
|-----------------------------------------------------------------------------------------------|---|
| Sus espacios han sido Pre Reservados. Ahora cuenta con 8 minutos<br>para finalizar su compra. |   |
| Aceptar                                                                                       |   |

Après avoir cliqué sur « aceptar », vous arriverez sur une page affichant d'abord le récapitulatif de votre achat (parc, date, nombre de tickets et total à payer).

Dans « Datos de Visitantes », vous devrez rentrer le nom complet de chaque visiteur et son numéro de passeport dans la colonne « identificación ».

Comme à l'**ETAPE 2**, cliquez sur opur rajouter un visiteur. Vous n'avez plus qu'à saisir vos informations de paiement (« Datos de pago »).

| eservar                                                                                                    |                                                                                                    |                |                                                                                                    | -                                                 |                      |
|----------------------------------------------------------------------------------------------------|----------------------------------------------------------------------------------------------------|----------------|----------------------------------------------------------------------------------------------------|---------------------------------------------------|----------------------|
| icitud de Compra                                                                                                    | 2. Confirmación de Compra                                                                           | 3. Comprobante | de Compra                                                                                                    |                                                   |                      |
| Usuario:                                                                                                    | Votre nom utilisateur                                                                               |                |                                                                                                    |                                                   |                      |
| Area Silvestre:                                                                                                    | Parque Nacional Volcán Poás                                                                         |                | Sector / Horario:                                                                                                | Grupo 07: Entrada 05:00 am                        |                      |
| Fecha Entrada:                                                                                                    | 19/10/2018                                                                                          |                | Fecha Salida:                                                                                                    | 19/10/2018                                        |                      |
| Tiquetes Comprados:                                                                                                    | 1                                                                                                   |                | Tipo de Cambio:                                                                                                  | 595,81                                            |                      |
| Total Colones:                                                                                                    | 0,00                                                                                                |                | Total Dólares:                                                                                                   | 15,00                                             |                      |
|                                                                                                    | Récapitulati                                                                                        | f de votre de  | emande                                                                                                    |                                                   |                      |
|                                                                                                    |                                                                                                    | 00.0           | 7.34                                                                                                    |                                                   |                      |
|                                                                                                    |                                                                                                    | 00.0           | .54                                                                                                    |                                                   |                      |
|                                                                                                    |                                                                                                    |                |                                                                                                    |                                                   |                      |
| Datos de Visitant                                                                                                    | tes                                                                                                 |                |                                                                                                    |                                                   |                      |
| Datos de Visitant                                                                                                    | tes                                                                                                 |                |                                                                                                    |                                                   |                      |
| Datos de Visitani<br>Para agregar cada vieit                                                                                                    | tes<br>ante presione 💿                                                                              |                |                                                                                                    |                                                   |                      |
| Datos de Visitant<br>Para agregar cada visit<br>Si es niño por favor por                                                                                                    | tes<br>ante presione <b>o</b><br>ner un asterisco (*) en la identificaci                            | ón             |                                                                                                    |                                                   |                      |
| Datos de Visitant<br>Para agregar cada visit<br>Si es niño por favor por                                                                                                    | tes<br>ante presione <b>o</b><br>ner un asterisco (*) en la identificaci                            | ón             |                                                                                                    |                                                   |                      |
| Datos de Visitant<br>Para agregar cada visit<br>Si es niño por favor por                                                                                                    | tes<br>ante presione o<br>ner un asterieco (*) en la identificaci<br>Nombre Completo                | on             | Identificaci                                                                                                    | ion                                               |                      |
| Datos de Visitani<br>Para agregar cada visit<br>Si es niño por favor por                                                                                                    | tes<br>ante presione •<br>ner un asterisco (*) en la identificaci<br>Nombre Completo                | ón             | Identificaci                                                                                                    | on 🔹                                              | 0                    |
| Datos de Visitani<br>Para agregar cada visit<br>Si es niño por favor por                                                                                                    | tes<br>ante presione o<br>ner un asterisco (°) en la identificaci<br>Nombre Completo                | ón<br>         | Identificaci                                                                                                    | on 🛛                                              | 0                    |
| Datos de Visitani<br>Para agregar cada visit<br>Si es niño por favor por                                                                                                    | tes<br>ante presione o<br>ner un asterisco (*) en la identificaci<br>Nombre Completo                | ón<br>         | Identificaci                                                                                                    | on 🛛 🚺 🔿                                          | 0                    |
| Datos de Visitani<br>Para agregar cada visit<br>Si es niño por favor por                                                                                                    | tes<br>ante presione •<br>ner un asteriaco (*) en la identificaci<br>Nombre Completo                | on             | identificaci                                                                                                    | ión<br>O                                          | 0                    |
| Datos de Visitani<br>Para agregar cada visit<br>Si es niño por favor por<br>Datos de Pago<br>Nombre                                                                                                    | tes<br>ante presione •<br>ner un asterieco (*) en la identificaci<br>Nombre Completo                | ón             | Identificaci                                                                                                    | ion                                               | •                    |
| Datos de Visitani<br>Para agregar cada visit<br>Si es niño por favor por<br>Datos de Pago<br>Nombre<br>Tarjetanabiente:<br>Nom du décenteur                                                                                                    | tes ante presione o Nombre Completo de la carte                                                     | ón             | Identificaci<br>Número de<br>Identificación:                                                                     |                                                   | •                    |
| Datos de Visitani<br>Para agregar cada visit<br>Si es niño por favor por<br>Datos de Pago<br>Nombre<br>Tarjetanabiente:<br>Nom du détenteur                                                                                                    | tes<br>ante presione o<br>ner un asterisco (*) en la identificaci<br>Nombre Completo<br>de la carte | on             | Identificaci<br>Número de<br>Identificación:<br>Numéro de votr                                                   | e Passeport                                       | 0                    |
| Datos de Visitani<br>Para agregar cada visit<br>Si es niño por favor por<br>Datos de Pago<br>Nombre<br>Tarjetahabiente:<br>Nom du détenteur<br>Numero de Tarjeta:                                                                                                    | tes ante presione                                                                                   | ón             | Identificaci<br>Número de<br>Identificación:<br>Numéro de votr<br>Tipo Tarjeta:                                  | e Passeport                                       | •                    |
| Datos de Visitani<br>Para agregar cada visit<br>Si es niño por favor por<br>Datos de Pago<br>Nombre<br>Tarjetahablente:<br>Nom du détenteur<br>Número de Tarjeta:<br>Numeros de votre                                                                                                    | tes ante presione                                                                                   |                | Identificaci<br>Número de<br>Identificación:<br>Numéro de votr<br>Tipo Tarjeta:<br>Type de carte                 | e Passeport                                       | •                    |
| Datos de Visitani<br>Para agregar cada visit<br>si es niño por favor por<br>Datos de Pago<br>Nombre<br>Tarjetahabiente:<br>Nom du détenteur<br>Número de Tarjeta:<br>Numeros de votre<br>Fecha de Vencimiento                                                                               | tes ante presione ante presione anterieco (*) en la identificaci Nombre Completo de la carte carte  | on             | Número de<br>Identificación:<br>Numéro de votr<br>Tipo Tarjeta:<br>Type de carte<br>CVV (*):                     | e Passeport                                       | seguridad de la tarj |
| Datos de Visitani<br>Para agregar cada visit<br>Si es niño por favor por<br>Datos de Pago<br>Nombre<br>Tarjetahabiente:<br>Nom du détenteur<br>Numeros de votre<br>Fecha de Vencimiento:<br>Date de venue                                                                                   | tes ante presione   Nombre Completo  Nombre Completo  de la carte  carte                            | ón             | Número de<br>Identificación:<br>Numéro de votr<br>Tipo Tarjeta:<br>Type de carte<br>CvV (°):<br>Code de sécurit: | e Passeport                                       | seguridad de la tarj |
| Datos de Visitani<br>Para agregar cada visit<br>si es niño por favor por<br>Datos de Pago<br>Nombre<br>Tarjetahabiente:<br>Nom du détenteur<br>Número de Tarjeta:<br>Numeros de votre<br>Fecha de Vencimiento:<br>Date de venue<br>Moneda de Pago                                           | tes ante presione ante presione anterieco (*) en la identificaci Nombre Completo de la carte carte  | on             | Número de<br>Identificación:<br>Numéro de votr<br>Tipo Tarjeta:<br>Type de carte<br>CVV (*):<br>Code de sécurito | e Passeport<br>(*) Numeros de<br>é de votre carte | seguridad de la tarj |
| Datos de Visitani<br>Para agregar cada visit<br>Si es niño por favor por<br>Datos de Pago<br>Nombre<br>Tarjetahabienie:<br>Nom du détenteur<br>Numero de Tarjeta:<br>Numero de Tarjeta:<br>Numeros de votre<br>Fecha de Vencimiento:<br>Date de venue<br>Moneda de Pago:<br>Monnaie de paim | tes ante presione  Nombre Completo  Nombre Completo  de la carte  carte  carte                      | on             | Numero de<br>Identificación:<br>Numéro de votr<br>Tipo Tarjeta:<br>Type de carte<br>CvV (*):<br>Code de sécurito | e Passeport<br>(*) Numeros de<br>é de votre carte | seguridad de la tarj |
| Datos de Visitant<br>Para agregar cada visit<br>Si es niño por favor por<br>Datos de Pago<br>Nombre<br>Tarjetanabiente:<br>Nom du détenteur<br>Numero de Tarjeta:<br>Numeros de vortre<br>Fecha de Vencimiento:<br>Date de venue<br>Moneda de Pago:<br>Monnaie de paim                      | tes ante presione  Nombre Completo  Nombre Completo  de la carte  carte                             | ón             | Número de<br>Identificación:<br>Numéro de votr<br>Tipo Tarjeta:<br>Type de carte<br>Cvv (°):<br>Code de sécurit  | é de votre carte                                  | seguridad de la tarj |
| Datos de Visitant<br>Para agregar cada visit<br>Si es niño por favor por<br>Datos de Pago<br>Nombre<br>Tarjetanabiente:<br>Numero de Vencimiento<br>Date de Vencimiento<br>Date de Vencimiento<br>Date de Pago:<br>Monneia de Pago:<br>Monneia de paim                                      | tes ante presione o nombre Completo Nombre Completo de la carte carte                               | ón             | Número de<br>Identificación:<br>Numéro de votr<br>Tipo Tarjeta:<br>Type de carte<br>CVV (*):<br>Code de sécurite | é de votre carte                                  | seguridad de la tarj |

Et voilà ! Vous accéderez ensuite à la page « Comprobante de Compra » (Justificatif d'achat) et devriez recevoir une confirmation par mail. Il ne reste plus qu'à profiter !

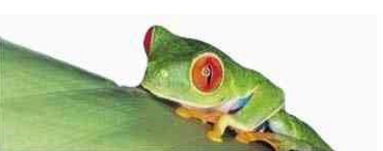

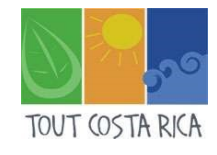

# 2. Comment réserver l'ascension du Mont Chirripó ?

### ETAPE 1 : L'INSCRIPTION

Comme pour le Poas, il vous faudra suivre ce lien (<u>http://www.sinac.go.cr/ES/ac/aclap/pnch/Paginas/default.aspx</u>) puis cliquer en bas de page, sur « Comprar », marqué d'un petit caddie : en en comprar

Vous arriverez sur votre espace de connexion. Une fois connecté, il vous faudra cliquer sur « Comprar » puis sur « Reservación en Línea ». (voir <u>l'ETAPE 1</u> du Poas).

### ETAPE 2 : LA RESERVATION

En plus de sélectionner « Parque Nacional Chirripó », il vous faudra choisir le secteur, c'està-dire par où vous rentrerez pour faire l'ascension du Chirripó.

<u>ATTENTION</u> : Comptez 2 ou 3 jours en fonction du secteur. Lisez les informations générales pour comprendre l'accès au Chirripó et pensez à bien vérifier les disponibilités pour votre visite.

Comme indiqué à <u>l'ETAPE 2</u> du Poas, vous devrez choisir le type de billet, votre pays de résidence et cliquer sur le o pour valider l'ajout du billet. Une ligne vierge se rajoutera automatiquement.

Le prix unitaire indiqué correspond au prix d'une journée sur place.

N'oubliez pas d'accepter les conditions !

Voir la capture d'écran sur la page suivante.

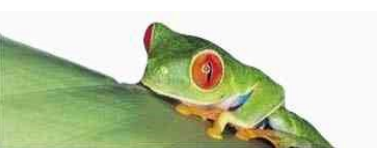

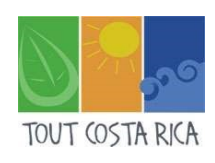

| tud de Compi                                                                                                    | ra 2. Confir                                                                                                    | mación de Compra 3. C                                                          | omprobante                                                                                                    | de Compra                                                                                                    |                                                                                                    |                                                                                                    |                                                                                                    |                          |
|----------------------------------------------------------------------------------------------------|----------------------------------------------------------------------------------------------------|--------------------------------------------------------------------------------|----------------------------------------------------------------------------------------------------|----------------------------------------------------------------------------------------------------|----------------------------------------------------------------------------------------------------|----------------------------------------------------------------------------------------------------|----------------------------------------------------------------------------------------------------|--------------------------|
| Usuario:                                                                                                    | Votre nom                                                                                                    |                                                                                |                                                                                                    |                                                                                                    |                                                                                                    |                                                                                                    |                                                                                                    |                          |
| Área Silvestre:                                                                                                    | Parque Naci                                                                                                    | onal Chirripó                                                                  | Ŧ                                                                                                    | Sector / Hora                                                                                                    | ario: Se                                                                                                    | ctor San Gerardo                                                                                                    |                                                                                                    |                          |
|                                                                                                    | Ir al sitio                                                                                                    | web                                                                            |                                                                                                    |                                                                                                    |                                                                                                    |                                                                                                    |                                                                                                    |                          |
| 💿 Dispo                                                                                                    | onibilidad Fec                                                                                                    | ha Entrada: 04/11/201                                                          | 8                                                                                                    |                                                                                                    | Fecha Salida:                                                                                                    | 04/11/201                                                                                                    | 8                                                                                                    |                          |
|                                                                                                    | Español / En                                                                                                    | glish                                                                          |                                                                                                    |                                                                                                    |                                                                                                    |                                                                                                    |                                                                                                    |                          |
| nformación Gei                                                                                                    | neral: Sendero Prin                                                                                                    | cipal (San Gerardo)                                                            |                                                                                                    |                                                                                                    |                                                                                                    |                                                                                                    |                                                                                                    | - 1                      |
|                                                                                                    | San Gerardo                                                                                                    | de Rivas es un pequeño puebl                                                   | o que se encue                                                                                                    | ntra al pie del Par                                                                                                    | que Nacional Ch                                                                                                    | nirripó a 20 km al est                                                                                                    | te de San Is                                                                                                    | idro                     |
| dminión                                                                                                    |                                                                                                    |                                                                                |                                                                                                    | 6.3 10 200063116                                                                                                    |                                                                                                    |                                                                                                    |                                                                                                    |                          |
| mision                                                                                                    |                                                                                                    |                                                                                |                                                                                                    |                                                                                                    |                                                                                                    |                                                                                                    |                                                                                                    |                          |
| ara confirmar/a                                                                                                    | gregar un tipo de ad                                                                                                    | misión o servicio a la solicitu                                                | d presione 💿                                                                                                    |                                                                                                    |                                                                                                    |                                                                                                    |                                                                                                    |                          |
| Tip                                                                                                    | os de Admisión                                                                                                    | País de Residencia                                                             | Cantidad                                                                                                    | Precio<br>Unitario                                                                                                    | Cant. días                                                                                                    | Subtotal                                                                                                    |                                                                                                    |                          |
| Adulto                                                                                                    | a) No Residente 🔻                                                                                                    | FRANCE                                                                         | 1                                                                                                    | 18,00 US\$                                                                                                    | 3                                                                                                    | 54,00 US\$                                                                                                    | •                                                                                                    | 8                        |
|                                                                                                    |                                                                                                    |                                                                                | 1                                                                                                    | 1                                                                                                    |                                                                                                    | 0                                                                                                    |                                                                                                    | 1                        |
| a tarifa de admi<br>os datos que se                                                                                                    | cione Tipo Admisić 🔻<br>sión para niños corre<br>registran en el Tipo                                                                                                    | COSTA RICA •                                                                   | tran entre 2 a 1<br>os el día del ing                                                                                                    | 2 años de edad.<br>greso.                                                                                                    | 3                                                                                                    | U                                                                                                    | U C                                                                                                    | 0                        |
| a tarifa de admi<br>os datos que se                                                                                                    | cione Tipo Admisić 🔻<br>sión para niños corre<br>registran en el Tipo                                                                                                    | COSTA RICA                                                                     | tran entre 2 a 1<br>bs el día del ing                                                                                                    | 2 años de edad.<br>greso.                                                                                                    | 3                                                                                                    | 0                                                                                                    | 0                                                                                                    | 0                        |
| a tarifa de admi<br>os datos que se<br>rvicios                                                                                                    | cione Tipo Admisić v<br>sión para niños corre<br>e registran en el Tipo<br>Serv                                                                                                    | COSTA RICA                                                                     | 1<br>tran entre 2 a 1<br>os el día del ing<br>Cantidad                                                                                                    | 2 años de edad.<br>reso.<br>Precio Unitario                                                                                                    | Cant. días                                                                                                    | Subtotal                                                                                                    | 0                                                                                                    | 0                        |
| a tarifa de admi<br>os datos que se<br>Prvicios                                                                                                    | cione Tipo Admisić v<br>sión para niños corre<br>registran en el Tipo<br>Serv<br>tion Servicio                                                                                                    | COSTA RICA    sponde a los que se encuent de Admisión serán verificado  icios  | 1<br>tran entre 2 a 1<br>os el día del ing<br>Cantidad                                                                                                    | 2 años de edad.<br>Ireso.<br>Precio Unitario                                                                                                    | Cant. días                                                                                                    | Subtotal<br>0                                                                                                    | 0                                                                                                    | 0                        |
| a tarifa de admi<br>os datos que se<br>Prvicios                                                                                                    | cione Tipo Admisič v<br>sión para niños corre<br>e registran en el Tipo<br>Serv                                                                                                    | COSTA RICA    seponde a los que se encuent de Admisión serán verificado  icios | tran entre 2 a 1<br>se I día del ing<br>Cantidad<br>1<br>Total C                                                                                                    | 2 años de edad.<br>preso.<br>Precio Unitario<br>olones: 0,0                                                                                                    | Cant. días                                                                                                    | Subtotal<br>0<br>Total Dóla                                                                                                    | ↔ • • • • • • • • • • • • • • • • • • •                                                                                                    | C<br>                    |
| a tarifa de admi<br>os datos que se<br>srvicios                                                                                                    | cione Tipo Admisić v<br>sión para niños corre<br>e registran en el Tipo<br>Serv<br>cion Servicio                                                                                                    | COSTA RICA    sponde a los que se encuent de Admisión serán verificado  icios  | tran entre 2 a 1<br>os el día del ing<br>Cantidad<br>1<br>Total C                                                                                                    | 2 años de edad.<br>preso.<br>Precio Unitario<br>olones: 0,0                                                                                                    | Cant. días<br>10                                                                                                    | Subtotal<br>0<br>Total Dóla                                                                                                    | • • • • • • • • • • • • • • • • • • •                                                                                                    | C)                       |
| a tarifa de admi<br>os datos que se<br>ervicios<br>Selecc<br>Condiciones:<br>ispañol/English                                                                                                    | cione Tipo Admisić v<br>sión para niños corre<br>e registran en el Tipo<br>Serv<br>cion Servicio                                                                                                    | ICOSTA RICA                                                                    | tran entre 2 a 1<br>se el día del ing<br>Cantidad<br>1<br>Total C                                                                                                    | 2 años de edad.<br>greso.<br>Precio Unitario<br>olones: 0,0                                                                                                    | Cant. días                                                                                                    | Subtotal<br>0<br>Total Dóla                                                                                                    | • • • • • • • • • • • • • • • • • • •                                                                                                    | C<br>                    |
| a tarifa de admi<br>os datos que se<br>ervicios<br>Selecc<br>Condiciones:<br>ispañol/English<br>Para ingresar por<br>reviamente con l<br>o get into the para                                                                                                    | cione Tipo Admisić v<br>sión para niños corre<br>registran en el Tipo<br>Serv<br>cion Servicio<br>el Sector "San Jerónia<br>la Asociación de Turís<br>ré by "San Jerónia                                                                                                    | COSTA RICA                                                                     | tran entre 2 a 1<br>os el día del ing<br>Cantidad<br>1<br>Total C<br>igatoriamente d<br>al corros electr                                                                                                    | 2 años de edad.<br>preso.<br>Precio Unitario<br>olones: 0,0<br>ebe contar con lo<br>ónico únto@sanjór                                                                                                    | Cant. días           1         0           s servicios de un ronimotion de local acedadades de local acedadades de local acedadades de local acedadades de local acedadades de local acedadades de local acedadades de local acedadades de local acedades de local acedades de                                                | Subtotal<br>0<br>Total Dóla<br>n guía local, coordin<br>om.                                                                                                    | e                                                                                                    | 0                        |
| a tarifa de admi<br>os datos que se<br>ervicios<br>Selecc<br>Condiciones:<br>ispaño//English<br>'ara ingresar por<br>reviamente con l<br>o get into the pa<br>jourism Associati                                                                                                    | cione Tipo Admisić v<br>sión para niños corre<br>registran en el Tipo<br>Serv<br>cion Servicio<br>el Sector "San Jerónin<br>la Asociación de Turis<br>rk by "San Jerónimo -<br>on (ENA). Telephone f                                                                                                    | ICOSTA RICA                                                                    | tran entre 2 a 1<br>se el día del ing<br>Cantidad<br>1<br>Total C<br>igatoriamente d<br>al correo electr<br>purists must cou<br>nimochirripo.cc                                                                                                    | 2 años de edad.<br>preso.<br>Precio Unitario<br>olones: 0,0<br>ebe contar con lo<br>ónico info@sanje<br>nt with the servici<br>m.                                                                                                    | Cant. días 1 0 s servicios de un ronimochirripo.c es of a local guid                                                                                                    | Subtotal<br>0<br>Total Dóla<br>n guía local, coordin<br>om.<br>de previously coordin                                                                                                    | e factoria de la companya de la companya de la comp | C )                      |
| a tarifa de admi<br>os datos que se<br>strvicios<br>Selecc<br>Condiciones:<br>Selecc<br>Condiciones:<br>Selecc<br>Seleccc<br>Selecc<br>Selecc<br>Selecc<br>Selecc<br>Sel | cione Tipo Admisić v<br>sión para niños corre<br>registran en el Tipo<br>Serv<br>ion Servicio<br>el Sector "San Jerónino –<br>on (ENA). Telephone i<br>de reservaciones del f<br>isión y ante el concesi<br>sión y ante el concesi                                                                                                    | COSTA RICA                                                                     | tran entre 2 a 1<br>os el día del ing<br>Cantidad<br>1<br>Total C<br>igatoriamente d<br>al correo electr<br>purists must cou<br>unimochirripo.cc<br>rende la obligac                                                                                                    | 2 años de edad.<br>preso.<br>Precio Unitario<br>olones: 0,0<br>ebe contar con lo<br>ónico info@sanje<br>nt with the service<br>m.<br>ión del usuario de<br>liente al service                                                                                                    | Cant. días Cant. días                                                                                                    | Subtotal<br>0<br>Total Dóla<br>n guía local, coordin<br>.om.<br>de previously coordin<br>seí como la oblicació                                                                                                    | es: 54                                                                                                    | 0<br>,00                 |
| Condiciones:     Spañol/English     'ara ingresar por     'eviamente con     'o get into the pa     'ourism Associati     I procedimiento     erechos de adm     pontarse ante la                                                                                                    | cione Tipo Admisić v<br>sión para niños corre<br>registran en el Tipo<br>Serv<br>ion Servicio<br>el Sector "San Jerónimo -<br>on (ENA). Telephone i<br>de reservaciones del f<br>isión y ante el concesi<br>a Administración del Pa<br>iales para el ingreso a                                                                                                    | COSTA RICA                                                                     | Total C<br>Cantidad<br>Cantidad<br>Cantida | 2 años de edad.<br>preso.<br>Precio Unitario<br>olones: 0,0<br>ebe contar con lo<br>ónico info@sanje<br>nt with the servicio<br>m.<br>ión del usuario de<br>liente al servicio o<br>da.<br>rincipal San Gera                                                                                           | Cant. días  Cant. días  s servicios de un ronimochirripo.c es of a local guid e reservar y canc le alojamiento, a ardo – Base Cree                                                                                                    | Subtotal<br>0<br>Total Dóla<br>n guía local, coordin<br>om.<br>de previously coordin<br>seí como la obligació<br>stones conocido con                                                                                                    | e factoria de la construcción los sin del turista no el Sector                                                                                                    | <ul> <li>a de</li> </ul> |
| a tarifa de admi os datos que se strvicios  Condiciones:  Spañol/English Para ingresar por reviamente con l o get into the par ourism Associati El procedimiento urism Associati El procedimiento an Gerardo. 2) e crestones conoci                                                                                                    | cione Tipo Admisić    sión para niños corre registran en el Tipo  registran en el Tipo  el Sector "San Jerónia la Asociación de Turis rk by "San Jerónimo – on (ENA). Telephone i de reservaciones del F isión y ante el concesi l Administración del Pa iales para el ingreso a el sendero Herradura – do como Sector San Jerón San                                                         | COSTA RICA                                                                     | Total C<br>Cantidad<br>Cantidad<br>Cantidad<br>Total C<br>igatoriamente d<br>al correo electr<br>purists must cou<br>nimochirripo.cor<br>rende la obligac<br>rende la obligac<br>rende la obligac<br>rende la obligac<br>silvestre protegi<br>1) el sendero p<br>o Sector Herrad                                                                                                    | 2 años de edad.<br>preso.<br>Precio Unitario<br>olones: 0,0<br>ebe contar con lo<br>ónico info@sanje<br>nt with the servico<br>m.<br>ión del usuario del<br>iiente al servicio o<br>da.<br>principal San Gera<br>ura y 3) el sender                                                                    | Cant. días Cant. días 1 0 s servicios de un ronimochirripo.c es of a local guid e reservar y cand te alojamiento, a ardo – Base Cret ro San Jerónimo                                                                                                    | Subtotal<br>0<br>Total Dóla<br>1<br>Total Dóla<br>1<br>Total Dóla<br>1<br>de previously coordin<br>2<br>de previously coordin<br>2<br>de ar ante la Adminis<br>así como la obligació<br>stones conocido con<br>- Sabana de Los Le                                                                                                    | es: 54                                                                                                    | C)                       |
| a tarifa de admi<br>os datos que se<br>ervicios<br>Condiciones:<br>spañol/English<br>a tarigesar por<br>reviamente con 1<br>o get into the pa<br>iourism Associati<br>procedimiento<br>ierechos de adm<br>eportarse ante la<br>os senderos ofici<br>an Gerardo. 2) é<br>trestones conoci<br>as personas físi<br>ara el ingreso po                                                                                                    | el Sector "San Jeróni<br>el Sector "San Jeróni<br>la Asociación de Turis<br>fk y "San Jerónimo –<br>on (ENA). Telephone i<br>de reservaciones del P<br>isión y ante el concesi<br>i Administración del P<br>isiánes para el ingreso a<br>el sendero Herradura –<br>do como Sector San J<br>cas o jurídicas podrán<br>or los senderos del Se                                                  | COSTA RICA                                                                     | Total C<br>Cantidad<br>Cantidad<br>Cantida | 2 años de edad.<br>preso.  Precio Unitario  clones: 0,0  ebe contar con lo  ónico info@sanje nt with the servicio m.  ión del usuario de  liente al servicio c  da.  rincipal San Gera ura y 3) el sender  endero principal p                                                                          | Cant. días Cant. días | Subtotal<br>0<br>Total Dóla<br>Total Dóla<br>1<br>Total Dóla<br>1<br>Total Dóla<br>1<br>total Dóla<br>1<br>selar ante la Adminis<br>así como la obligació<br>stones conocido con<br>- Sabana de Los Le<br>de seis personas físi<br>realizar la reservació                                                                                                    | etración los<br>in del turista<br>no el Sector<br>ones – Base<br>icas a la vez<br>in para un                                                                                                    | (C)<br>,00               |
| A tarifa de admi os datos que se ervicios      Condiciones:      Spañol/English      Para ingresar por reviamente con i      o get into the pai     ourism Associati      Il procedimiento     erechos de adm     portarse ante la     os senderos ofic     ian Gerardo. 2) e      izestones conoci     as personas físi 'ara el ingreso p      náximo de cinco                                                                                                    | cione Tipo Admisić   sión para niños corre registran en el Tipo Serv ion Servicio el Sector "San Jerónia la Asociación de Turis rk by "San Jerónimo - on (ENA). Telephone i de reservaciones del Pa isión y ante el concesi Administración del Pa iales para el ingreso a el sendero Herradura - do como Sector San J cas o jurídicas podrán or los senderos del Se personas físicas a la v  | COSTA RICA                                                                     | Total C<br>Cantidad<br>Cantidad<br>Cantida | 2 años de edad.<br>preso.      Precio Unitario      olones: 0,0      ebe contar con lo     ónico info@sanje     nt with the service     m.      ión del usuario de liente al servicio o     da.      vrincipal San Gera ura y 3) el sender endero principal p rsonas físicas o j     sos de uso corres | Cant. días Cant. días | Subtotal<br>0<br>Total Dóla<br>1<br>m guía local, coordin<br>om.<br>de previously coordin<br>saí como la obligació<br>stones conocido con<br>- Sabana de Los Le<br>de seis personas físi<br>realizar la reservació                                                                                                    | estimated by<br>tración los<br>sin del turista<br>no el Sector<br>ones – Base<br>icas a la vez<br>ón para un                                                                                                    | C)                       |
| A tarifa de admi<br>os datos que se<br>ervicios     Condiciones:     Selecc     Condiciones:     Spañol/English     Yara ingresar por<br>reviamente con<br>je get into the pa<br>iourism Associati     procedimiento<br>ierechos de adm<br>eportarse ante la<br>os senderos ofic<br>ian Gerardo. 2) 6<br>/restones conoci<br>as personas físi<br>vara el ingreso pu<br>táximo de cinco                                                                                                    | cione Tipo Admisić v<br>sión para niños corre<br>registran en el Tipo<br>Serv<br>ion Servicio<br>el Sector "San Jerónimo<br>on (ENA). Telephone i<br>de reservaciones del F<br>isión y ante el concesi<br>Administración del Pr<br>iales para el ingreso a<br>a l sendero Herradura -<br>do como Sector San J<br>cas o jurídicas podrán<br>or los senderos del Se<br>personas físicas a la v | COSTA RICA                                                                     | tran entre 2 a 1<br>se el día del ing<br>Cantidad<br>1<br>Total C<br>igatoriamente d<br>al correo electro<br>purists must cou<br>nimochirripo.co<br>rende la obligac<br>onto correspond<br>silvestre protegi<br>1) el sendero p<br>o Sector Herrad                                                                                                    | 2 años de edad.<br>preso.<br>Precio Unitario<br>olones: 0,0<br>ebe contar con lo<br>ónico info@sanje<br>nto with the servicio o<br>da.<br>rincipal San Gera<br>ura y 3) el sender<br>endero principal p<br>rsonas físicas o ji<br>sos de uso corres                                                    | Cant. días Cant. días Cant. días Cant. días Control de la control de la control de la | Subtotal<br>0<br>Total Dóla<br>Total Dóla<br>Total Dóla<br>Total Dóla<br>In guía local, coordin<br>om.<br>Je previously coordin<br>tealar ante la Adminis<br>selar ante la Adminis<br>selar ante la Administra<br>selar ante la Administra<br>selar ante la A | e<br>res: 54<br>ado<br>nated by<br>stración los<br>in del turista<br>in del turista<br>in del sector<br>ones – Base<br>icas a la vez<br>ón para un<br>s condicion                                                                                                    | CO<br>,000               |

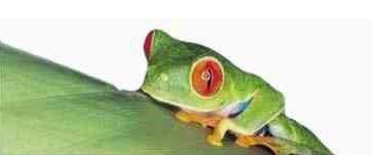

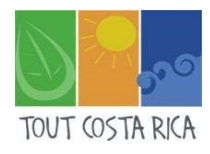

#### **ETAPE 3 : LE PAIEMENT**

Vous arriverez sur la page de paiement, résumant votre commande et disposez de 8 minutes pour rentrer le/les nom(s) du/des visiteur(s) ainsi que vos informations de paiement (« datos de pago »).

N'oubliez pas de valider l'ajout d'un visiteur en appuyant sur •. Comme à l'étape précédente, une ligne vierge se rajoutera, ce qui signifie que vous avez pu ajouter votre billet.

Cliquez sur « Confirmar Pago » et vous arriverez sur une page de confirmation : ça y est ! Vous avez réservé votre accès au Chirripó.

| Reservar                               |                                           |                                | Usuarios Conectados: 31                |
|----------------------------------------|-------------------------------------------|--------------------------------|----------------------------------------|
| 1. Solicitud de Compra                 | 2. Confirmación de Compra                 | . Comprobante de Compra        |                                        |
| Usuario:                               | Votre nom d'utilisateur                   |                                |                                        |
| Area Silvestre:                        | Parque Nacional Chirripó                  | Sector / Horario:              | Sector San Gerardo                     |
| Fecha Entrada:                         | 26/10/2018                                | Fecha Salida:                  | 28/10/2018                             |
| Tiquetes Comprados:                    | 1                                         | Tipo de Cambio:                | 557,05                                 |
| Total Colones:                         | 0,00                                      | Total Dólares:                 | 54,00                                  |
|                                        |                                           |                                |                                        |
|                                        |                                           | 00.05.70                       |                                        |
|                                        |                                           | 00:05:48                       |                                        |
| Datos de Visitan                       | tes                                       |                                |                                        |
| Para agregar cada visit                | ante presione 💿                           |                                |                                        |
| Si es niño por favor po                | ner un asteriaco (*) en la identificación |                                |                                        |
|                                        | Nombre Completo                           | Identificad                    | lon                                    |
|                                        |                                           |                                |                                        |
| Datos de Pago                          |                                           |                                |                                        |
| Nombre<br>Tarletabablente:             |                                           | Número de<br>Identificación:   |                                        |
| Nom du détenteur                       | de la carte                               | Numéro de vot                  | re Passeport                           |
| Número de Tarjeta:<br>Numeros de votre | carte                                     | Tipo Tarjeta:<br>Type de carte |                                        |
| Fecha de Vencimiento                   | :                                         | CVV (*):                       | (*) Números de seguridad de la tarjeta |
| Date de venue                          |                                           | Code de sécurit                | é de votre carte                       |
| Moneda de Pago:                        | <b>T</b>                                  |                                |                                        |
| Monnale de pann                        | ent                                       |                                |                                        |
|                                        |                                           |                                |                                        |

**ATTENTION :** Bien que votre accès soit réservé, il vous faudra **IMPERATIVEMENT** réserver votre nuit au refuge. Vous disposez de 8 heures pour envoyer un mail à <u>info@chirripo.org</u>, en indiquant votre numéro de réservation et en y joignant votre facture (précédemment reçue par mail), afin de pouvoir payer votre hébergement.

Bonne ascension (prenez des photos)!

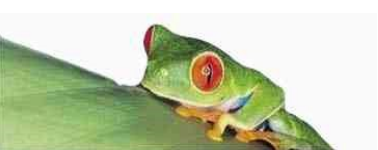